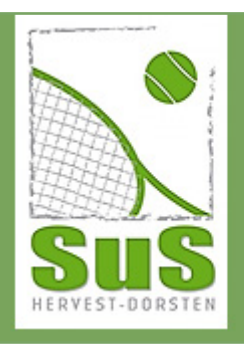

## WICHTIGE MITGLIEDERINFORMATION Wie registriere ich mich eo zu für/im neuen

Buchungskalender SuS Hervest-Dorsten

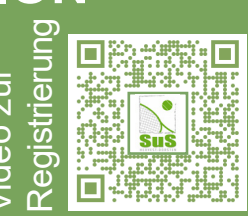

- **1.** Du hast vom SuS eine Mail mit einem Zugangslink zum Buchungskalender erhalten.
- 2. Mit Klick auf den Link öffnet sich der neue Buchungskalender.
- **3.** Damit hast Du eine Berechtigung zur Nutzung des Kalenders erhalten, bist aber noch NICHT angemeldet!
- 4. Ganz rechts im Fenster steht Dein Name! Klicke dort auf das Personen-Symbol.
- 5. Im kleinen Fenster erscheinen nun zwei Möglichkeiten. Kicke auf "Register".
- 6. Fülle hier die abgefragte Felder aus und klicke anschließend auf "Register":

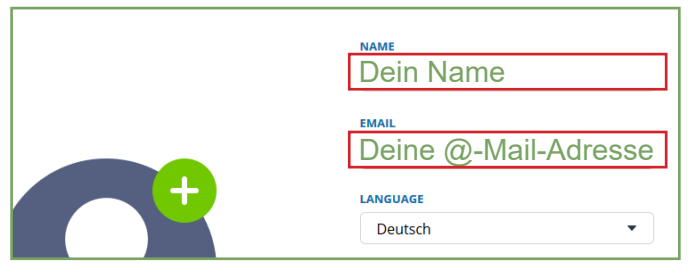

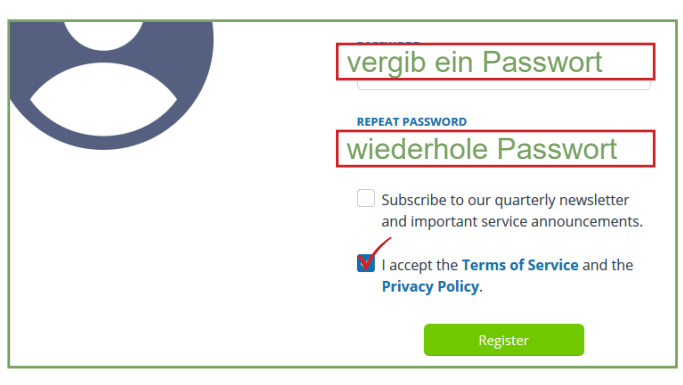

7. Jetzt hast Du Dich registriert und eine E-Mail in Deinem Postfach erhalten. Öffne diese Mail und klicke dort auf den angegebenen Link:

## teamup Welcome Dein Name

To complete the creation of your Teamup account, please open the following activation link in a web browser (not the Teamup App):

https://teamup.com/register/confirm/TWdAe8WNFxf7P6ljHY10Z\_V-mK8uoYjEnjmu4cqNe

8. Jetzt öffnet sich Deine Kalenderansicht, in die Du den SuS-Kalender noch einmal eintragen musst. Klicke dort auf "Add existing kalender" und kopiere dort den Kalenderlink den Du vom SuS bekommen hast und fertig.

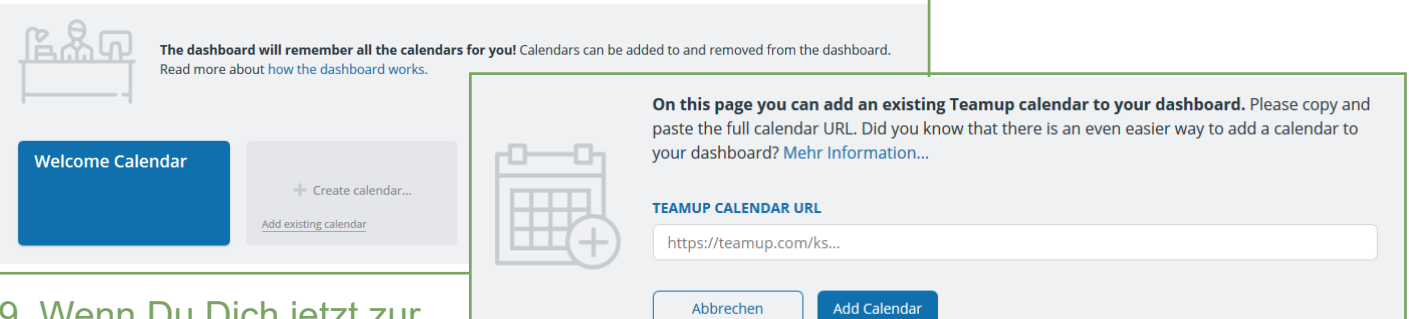

9. Wenn Du Dich jetzt zur

Platzbuchung im Kalender mit Deinen Zugangsdaten anmeldest, findest du dort immer der SuS-Kalender. Klicke auf den Kalender und mache Dir ein Lesezeichen.

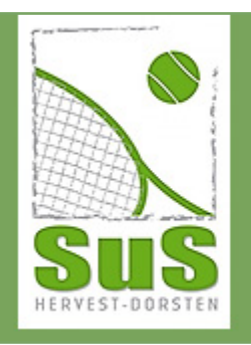

## WICHTIGE MITGLIEDERINFORMATION Wie buche ich einen Tennisplatz im neuen Buchungskalender SuS Hervest-Dorsten

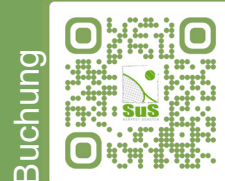

**10.** Nach erfolgreicher Registrierung öffnet sich unser neuer Platzbuchungskalender von TeamUp. Mit dieser Anwendung wollen wir mehrere Ziele erreichen: mobile Platzbuchung von überall, Überblick über das tägliche Geschehen am Platz, coronabedingte Nachverfolgbarkeit der Anwesenden, Information der Vereinsaktivitäten, Steuerung der Platznutzung. Den Kalender findest Du hier: www.sus-tennis-hervest-dorsten.de

| <  | N  | März |    | 2021 |    | >  | > « • < Heute > So. 21. März 2021 ~ |                 |                         |  |  |
|----|----|------|----|------|----|----|-------------------------------------|-----------------|-------------------------|--|--|
| м  | D  | М    | D  | F    | S  | S  |                                     | Event am Platz  | Platz 1                 |  |  |
| 1  | 2  | 3    | 4  | 5    | 6  | 7  | W11                                 | So. 21          |                         |  |  |
| 8  | 9  | 10   | 11 | 12   | 13 | 14 |                                     |                 |                         |  |  |
| 15 | 16 | 17   | 18 | 19   | 20 | 21 | 8:00                                |                 |                         |  |  |
| 22 | 23 | 24   | 25 | 26   | 27 | 28 | 9:00                                | Eklicke hier au | f ein Feld <del>:</del> |  |  |
| 20 | 20 | 21   | 1  | 2    | 2  | А  |                                     |                 |                         |  |  |

**11.** Platzbuchung: Mit Klick auf ein Kalenderfeld öffnet sich das Buchungsfenster, über das man sein Match eintragen muss: Wenn alle Felder richtig ausgefüllt wurden, wird die Platzbuchung durch "Speichern" angenommen und Dein Match erscheint im Ka-

| Fe | eld muss                                                                              | nicht besc   | hrieben wer | den! |             | × |  |  |  |  |  |  |
|----|---------------------------------------------------------------------------------------|--------------|-------------|------|-------------|---|--|--|--|--|--|--|
| 0  | Von                                                                                   | 21.03.2021   | 10:00       | 4    | ✓ Speichern | A |  |  |  |  |  |  |
|    | Bis                                                                                   | 21.03.2021   | 10:45       | 5    | Optionen    | • |  |  |  |  |  |  |
|    | □ ganzer Tag                                                                          |              |             |      |             |   |  |  |  |  |  |  |
|    | Wiederholen                                                                           |              |             |      |             |   |  |  |  |  |  |  |
| ŧ. | Erinnerungen                                                                          | Hinzufügen   |             |      |             |   |  |  |  |  |  |  |
| ≣  | Kalender                                                                              |              |             |      |             |   |  |  |  |  |  |  |
|    | × Platz 3 (T                                                                          | ennis Force) |             | S    |             |   |  |  |  |  |  |  |
|    | Spielart (erfor                                                                       | derlich)     |             |      |             |   |  |  |  |  |  |  |
|    | × Einzel                                                                              |              |             | A    |             | × |  |  |  |  |  |  |
| •  | Spielpaarung (erforderlich)                                                           |              |             |      |             |   |  |  |  |  |  |  |
|    | Vorname und Nachname von JEDEM Spieler                                                |              |             |      |             |   |  |  |  |  |  |  |
|    | Bitte Handynummer angeben. (erforderlich)                                             |              |             |      |             |   |  |  |  |  |  |  |
|    | eine gültige Handynummer. um ggf. schnell über eine Coronaproblematik zu informieren. |              |             |      |             |   |  |  |  |  |  |  |

lender! Wenn nicht alle Felder richtig ausgefüllt sind, wurde entweder etwas vergessen oder es gibt einen Terminkonflikt auf dem gebuchten Platz oder Uhrzeit.

**12.** WICHTIG: Eine online Platzbuchung hat immer Vorrang. Es gibt keine Magnettafel mehr am Platz. Freie Plätze können auch noch am Platz gebucht werden, aber IMMER nur im Onlinekalender.

Feste Trainingszeiten von Mannschaften oder Spielgruppen werden von uns im Kalender eingetragen.

- **13**. Ein Platz kann über unsere Homepage (Computer, Laptop) oder über die Handy-App gebuchen werden oder Du bittest einen Dritten, für Dich eine Buchung vorzunehmen.
- **14**.Lade Dir unseren TeamUp-Kalender auf Dein Handy, logge Dich ein und buche Deine Matches schnell und mobil vom Handy aus oder schaue schnell nach, wer gerade spielt und/oder am Platz anwesend ist.

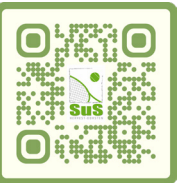

im Google Play

TeamUp

Fragen, Probleme? Heike: 0151 20263624 Sebastian: 0151 18005458 Jens: 0151 25223560 TeamUp im App Store

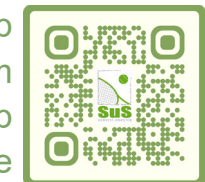